## 1 - RENDEZ VOUS DANS LE PIED DE PAGE DE NOTRE SITE INTERNET ET CLIQUEZ SUR « <u>ESPACE MEMBRE</u> ».

| Recherche   | Liens utiles                 | Dernières publications                                                                          | Le Broadway Catalan                                              |
|-------------|------------------------------|-------------------------------------------------------------------------------------------------|------------------------------------------------------------------|
| Recherche   | Espace membre                | Opération bénévolat ! mars 16, 2023                                                             | 3 Rue Sainte Thérèse, 66130, Ille-sur-<br>Têt, Occitanie, France |
|             | Mairie d'Ille-sur-Têt        | Nouveau spectacle à Prades ! mars 7,                                                            | 07.62.98.65.84                                                   |
| Suivez-nous | Helloasso                    |                                                                                                 | contact@broadwaycatalan.com                                      |
|             | Politique de confidentialité | Appel au bénévolat : CAMÉRAMAN<br>février 25, 2023                                              |                                                                  |
| <b>ل آ</b>  |                              | Affiche et billetterie de « La Belle et la<br>Bête, l'histoire éternelle ». février 23,<br>2023 |                                                                  |
|             |                              | Goodbye 2022 janvier 1, 2023                                                                    |                                                                  |

2 - ENSUITE, CLIQUEZ SUR « MOT DE PASSE PERDU ? »

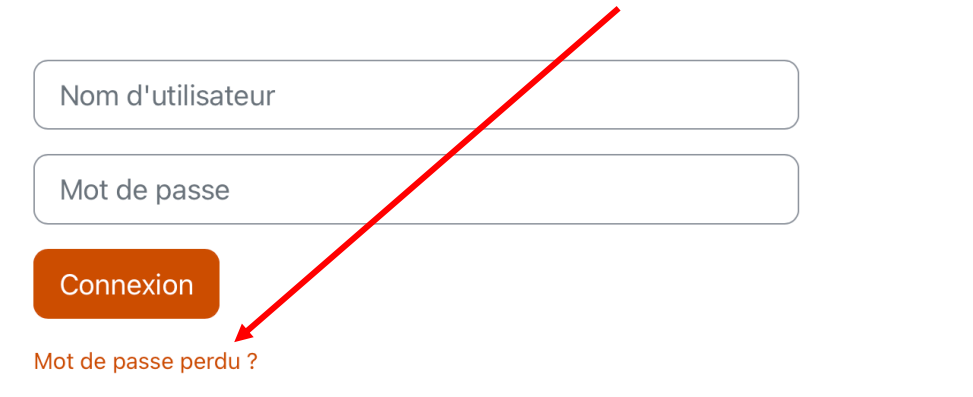

**3- REMPLISSEZ VOTRE ADRESSE ÉLECTRONIQUE** 

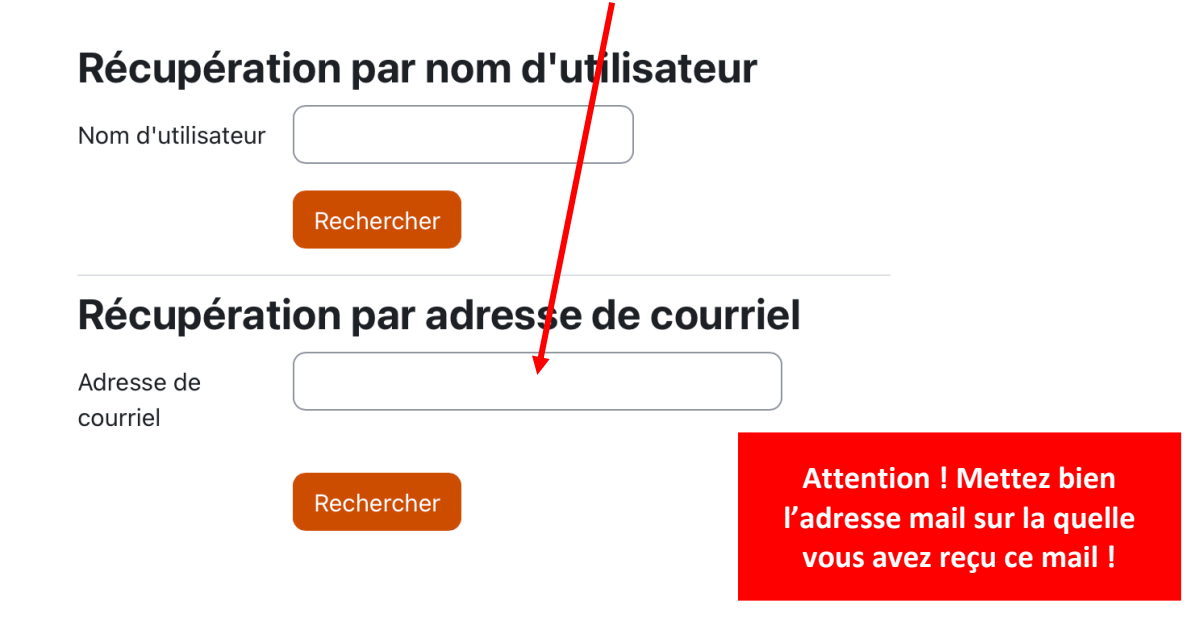

## 4 - CLIQUEZ SUR LE LIEN QUE VOUS AVEZ REÇU PAR MAIL !

## **5 – CHOISISSEZ VOTRE MOT DE PASSE**

Veuillez saisir votre nouveau mot de passe ci-dessous, puis enregistrer les modifications.

## Définir mot de passe

| Nom d'utilisateur                                | romain.gimbernat                                                                                                    |  |  |
|--------------------------------------------------|----------------------------------------------------------------------------------------------------|--|--|
|                                                  | Le mot de passe doit comporter au moins 8<br>caractère(s), au moins 1 chiffre(s), au moins 1<br>minuscule(s), au moins 1 majuscule(s), au moins 1<br>caractère(s) spéciaux tels que *, - ou # |  |  |
| Nouveau mot <b>()</b><br>de passe                |                                                                                                    |  |  |
| Nouveau mot <b>()</b><br>de passe (à<br>nouveau) |                                                                                                    |  |  |
|                                                  | Enregistrer Annuler                                                                                                    |  |  |